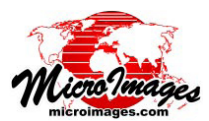

# クラス、標高、反射強度によるポイントのスタイル付け

TNTmips Pro では標準 LAS ファイル形式の LIDAR ポイント点 群データを表示するために LIDAR 専用の〈レイヤコントロール〉 ウィンドウが提供されており、LIDAR の特性に基づいてポイン トの選択、スタイル指定が可能です。テクニカルガイド「LIDAR: LAS 点群データの表示オプション (*LIDAR: LAS Point Cloud Display Options*)」ではその概説を、「LIDAR: クラス、反射タイプ、強度 によるポイントの選択 (*LIDAR: Select Points by Class, Return Type, Intensity*)」ではポイントの属性とその組み合わせについて説明し ています。

〈Lidar レイヤコントロール〉ウィンドウの [スタイル (Style)] タブパネルの [スタイル (Style)] メニューには [分類 スタイル (ClassificationStyle)] オプションがあります。そこ から通常の〈属性によるスタイル割り当て (Assign Style by Attribute)〉ウィンドウにアクセスし、LIDAR ポイントのク ラスに基づいて色、シンボル、ポイントのサイズを設定で きます (チュートリアル「スタイルの作成と利用 (*Creating and using Styles*)」を参照)。しかし、[スタイル] メニューの [Special(特別)] オプションを選択するとより柔軟な設定が可 能です。このオプションを選択すると、様々な LIDAR ポイン ト特性 (クラス、標高、反射強度、反射タイプ)を使ってポイン トの色を簡単に設定することができます。また、ポイントを全て 同じサイズにしたり、反射強度に応じてサイズが変わるように設 定することもできます。

#### ポイントのクラス別色分け

LIDAR

[カラー]メニューから [クラス別 (By Class)]を選択すると、こ のページの右上の図のように、クラスに応じて割り当てられてい るポイントの色を変更して表示できます。使用可能なポイントク ラスがカラーサンプルと一緒に一覧表示されます。リストからク ラス名を選択してパネル右側のカラーパレットから新たな色を選 ぶことによってクラス色の割り当て変更が行えます。全 LIDAR ポ イントを選択し、クラス別のスタイルを付けた画面を右に示しま す。

# ポイントの標高別色分け

[標高別 (By Elevation)] のカラーオプションでは、LAS ファイ ルの LIDAR ポイントの標高にカラースプレッド (色の帯)を適用 します (右下の図)。このオプションには [スプレッド (Spread)] メニューがあり、そこから既に用意されているカラースプレッド や [マニュアル (Manual)] オプションを選択できます。[マニュ アル]オプションでは、[スプレッド]メニューの右側にあるカ ラーボタンを使って開始と終了の色を選択し、[パス (Path)] メ ニューを使ってカラーパス (RGB や HIS Clockwise、他)を選

択できます。[標高別]カラーオプション を選択すると、連続カラースケールの凡例が画 面に表示されます。[スタイル]パネルにある [凡例の長さ (Legend Length)]の設定でこの凡 例の長さを設定できます (単位はスクリーン ピクセル)。 〈Lidar レイヤコントロール〉ウィンドウの[スタイル]タブパネル には[スタイル]メニューに[特別]オプションがあり、LIDARの 属性に基づいて簡単にポイントの色やサイズを変更できます。

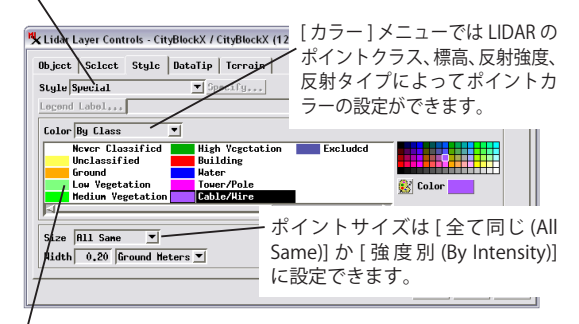

[カラー]メニューを[クラス別]に設定すると LIDAR のクラスと 現在割り当てられている色の一覧が表示します。リストでクラスを 選択しパネル右側のカラーパレットを使って新しい色を指定する ことでクラスの色を変更できます。

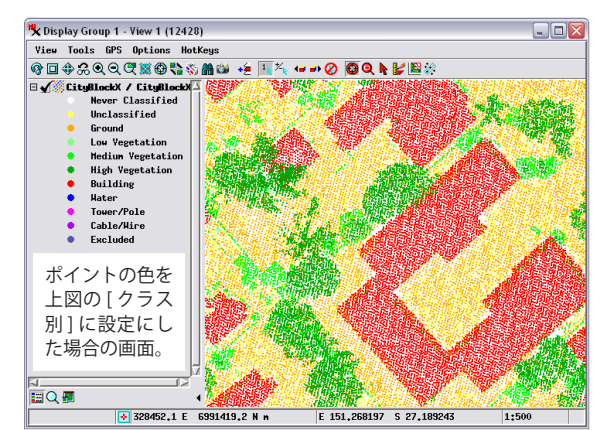

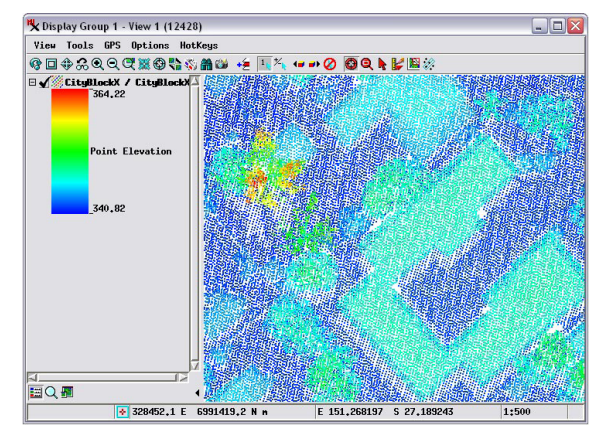

全ポイントを標高によってスタイル付けしました。カラースケール が凡例として表示されています。この都市部のデータでは樹木の頂 上が標高の最高値です。

| Object   Select Style   DataTip   Terrain                                                     | [カラー]メニュー                                          |  |
|-----------------------------------------------------------------------------------------------|----------------------------------------------------|--|
| Style   Special                                                                               | を[標高別]に設定。                                         |  |
| Legend Label Color By Elevation T Legend Length 150 Spread Manual T Legend Length Rutonatic T | LIDAR ボイントの<br>高用カラースプレー<br>ドを選んだり新た(<br>デザインできます。 |  |

## ポイントの強度別色分け

[強度別 (By Intensity)]のカラーオプションでは LAS ファイルの LIDAR 反 射強度にカラースプレッドを適用できます (右図)。強度に対するカラース プレッドは前述の標高のカラースプレッドに似ています。強度には[分布 (Distribution)]メニューが追加されています。これはカラースプレッドを適用す る前に、強度値の分布を数学的に再配置するものです。[分布]オプションには、 [線形 (Linear)]、[等頻度化 (Equalize)]、[正規化 (Normalize)]、[対数 (Logarithmic)]

があります。非線形の再分布オ プションは、強度の端に異常値 がある場合、より効果的です。 連続階調のカラー凡例が凡例画 面に表示されます。

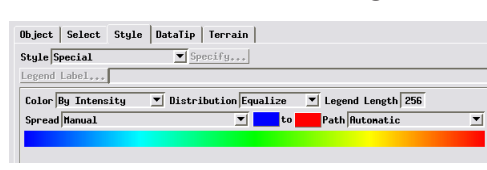

[強度別]カラーオプションでは反射強度に対して再分布 オプションを設定でき、調整後にカラースプレッドを適 用します。

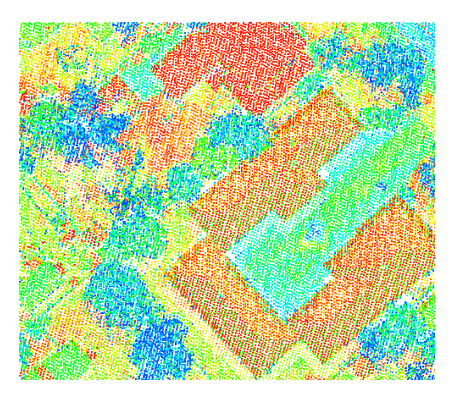

[等頻度化]分布オプションを使用して反射強度 を色分けしました。建物の屋根の明るい色は高 い反射(赤)を示し、樹木(多重反射を生成)は 低い反射を示しています。

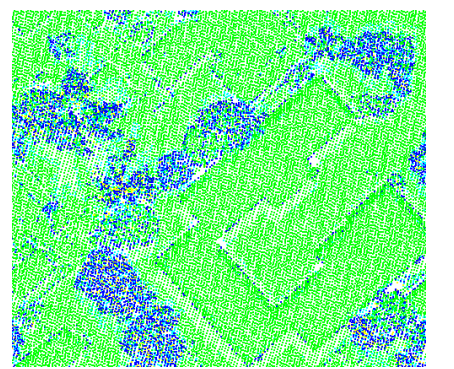

### ポイントの反射タイプ別色分け

[反射タイプ別 (By Return Type)]のカラーオプションはスタイルパネルに 一覧している5種類の反射タイプにカラーを割り当てます(単一反射、多重反 射の最初、多重反射の最後、中間、その他)。リストから反射タイプを選択し

| Object Select Style DataTip Terrain |           |  |  |  |  |
|-------------------------------------|-----------|--|--|--|--|
| Style Special Specify               |           |  |  |  |  |
| Legend Label                        |           |  |  |  |  |
| Color By Return Type 💌              |           |  |  |  |  |
| Single                              |           |  |  |  |  |
| Last of Multiple                    |           |  |  |  |  |
| Internediate                        | 🚯 Color 🗾 |  |  |  |  |
|                                     |           |  |  |  |  |
| KI                                  |           |  |  |  |  |

て、パネル右側のカラーパレッ トから新しい色を選択すること で簡単に色を再割り当てできま す。全 LIDAR ポイントに対して、 反射タイプ別にスタイル付けを 行った画面を左に示します。

全ポイントを反射タイプによって色分けしました。単一反射のポイント(緑)は地面や建物の屋根のような固い反射面から生成されます。多重反射(青、水色、黄)は植生や建物の角で生成されます。

# ポイントの反射回数別色分け

[反射回数別(By Return Number)]のカラーオプションで は反射回数1から5にカラーを 割り当てます。リストから反射 回数を選択して、パネル右側の カラーパレットから新しい色を 選択することにより簡単に再割 り当てできます。

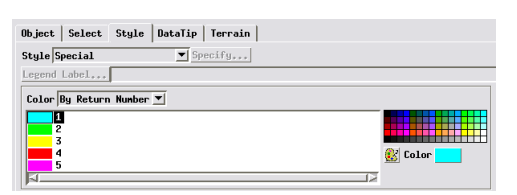

右の図は全 LIDAR ポイントを反射回数別で色分けして表示したものです。"反射回数 1"には単一反射と多重反射の最初の反射パルスが含まれます。

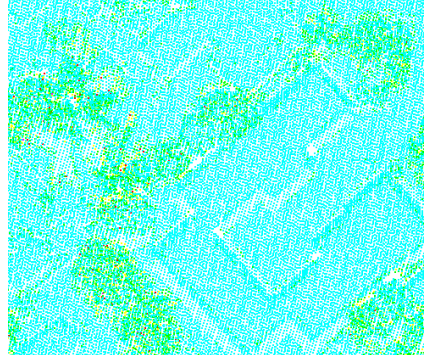

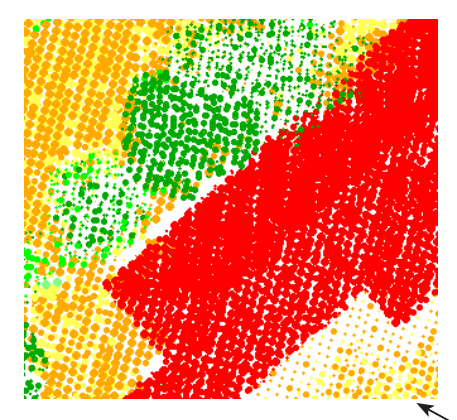

#### ポイントサイズを同じにしたり、反射強度によって変える

[スタイル]パネルでは全てのポイントサイ ズを同じにしたり、強度によって変えることが できます。後者のオプションを使えば強度の違 いをポイントの大きさで表し、他の LIDAR 属 性をポイントの色を使って表現することができ ます。

| Size  | By Intens: | ity 🗾 | Range | 1.0   | to  | 99.0 | % |
|-------|------------|-------|-------|-------|-----|------|---|
| Hidth | 0.01 to    | 0.50  | Groun | d Het | ers | -    |   |

全ポイントは下図のように同じ幅(単位はスクリーンピクセル、スクリーン 上のmm、インチ、地上のメートル換算) に設定できます。

| Size  | All Sam | e 💌      |          |
|-------|---------|----------|----------|
| Width | 0.20    | Ground t | leters 💌 |

左図のように、ポイントサイズを反射 強度によって変えることができ、異常 な最高 / 最低値を除くため、使用する 強度範囲の割合 (%) を設定できます。

へ左の拡大図では、ポイントをクラスによって色分けし、反射強度によって大きさを変えています。小さ な強度の低いポイントは主に樹木からの多重反射(緑)と建物(赤)の南東側の影からの地面の反射(オ レンジ)です。